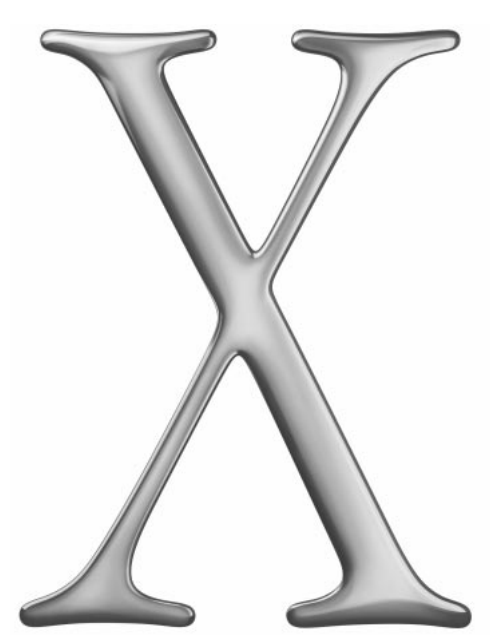

Willkommen bei Mac OS X – der nächsten Generation des Macintosh Betriebssystems. Herzlichen Dank, dass Sie sich die Zeit nehmen und die Public Beta Version von Mac OS X installieren und ausprobieren. Wir legen besonderen Wert auf Ihre Kommentare und Erfahrungen im Hinblick auf diese innovative Software.

Die Informationen in diesem Handbuch bieten Ihnen eine Einführung in Mac OS X. Installieren Sie die Software und entdecken Sie, wie einfach und benutzerfreundlich sie ist.

- 2 Vor der Installation
- 4 Installieren von Mac OS X
- 6 Aqua
- 8 Finder Fenster
- **10** Zugreifen auf Dateien
- 12 Das Dock
- 14 Programme
- 16 Ändern der Einstellungen
- 18 Herstellen einer Verbindung
- 20 Verwenden von E-Mail
- 22 Drucken
- 24 Fehlerbeseitigung

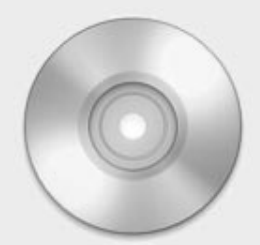

# Vor der Installation

# Über die Mac OS X Software

**Wichtig** Mac OS X Public Beta ist eine Vorversion der Software, die ausschließlich Testzwecken dient und nur begrenzte Zeit verfügbar ist. Diese Version wurde Ihnen zur Verfügung gestellt, um Ihnen eine erste Bewertung der neuen Systemsoftware und die Entwicklung eigener Programme zu ermöglichen. Verwenden Sie die Mac OS X Public Beta Version bitte keinesfalls in einer kommerziellen Betriebsumgebung oder zur Bearbeitung wichtiger Daten. Es empfiehlt sich, vor der Installation dieser Software Ihre Arbeitsdaten zu sichern und auch während der Arbeit mit der Software eine regelmäßige Datensicherung vorzunehmen. Die Verwendung der Mac OS X Public Beta Version ist in den mit der Software gelieferten Lizenzbestimmungen geregelt.

# Entscheidungshilfen für die Installation

Wenn Sie ausschließlich mit Mac OS X und Mac OS X Programmen arbeiten wollen, sollten Sie auf Ihrem Computer nur Mac OS X installieren.

Möchten Sie mit Mac OS X jedoch auch Ihre Mac OS 9 Programme verwenden, muss Ihre Mac OS 9 Systemsoftware auf Ihrem Computer installiert bleiben. Es gibt zwei Möglichkeiten, Mac OS X so zu installieren, dass Sie Ihre Mac OS 9 Programme weiterhin verwenden können:

- Installieren Sie Mac OS X auf demselben Volume oder derselben Volumepartition wie Mac OS 9.
  Hierdurch werden weder Ihr Mac OS 9 System noch die anderen Daten auf Ihrem Volume geändert. Sie werden lediglich in einem Ordner mit dem Namen "MacOS9" abgelegt.
- Installieren Sie Mac OS X auf einem separaten Volume bzw. auf einer anderen Volumepartition, damit Mac OS 9 auf einem eigenen Volume bzw. einer eigenen Partition erhalten bleibt. Wenn Sie separate Partitionen verwenden, achten Sie darauf, dass Mac OS 9 auf der ersten Partition installiert ist.

Wenn Mac OS 9 auf Ihrem Computer nocht nicht installiert ist und Sie Mac OS 9 Programme verwenden möchten, müssen Sie zunächst Mac OS 9 und anschließend Mac OS X installieren.

# Aktualisieren der Firmware Ihres Computers

Aktualisieren Sie die Firmware Ihres Computers, bevor Sie Mac OS X installieren. Aktualisierungen und Anweisungen stehen auf der Apple Software Updates Web-Site (http://asu.info.apple.com) zur Verfügung. Möglicherweise müssen Sie die Software für die mit Ihrem Computer verwendeten Geräte aktualisieren. Erkundigen Sie sich bei den Herstellern der Geräte nach Aktualisierungen.

# Informationen für die Konfiguration

Nach dem Beenden des Installationsprogamms müssen Sie bestimmte Informationen eingeben, damit der Systemassistent Ihr System konfigurieren kann. Wenn Sie bereits mit Mac OS 9 arbeiten und dieselben Netzwerk- und Internet-Einstellungen auch mit Mac OS X verwenden wollen, sollten Sie sich vor der Installation von Mac OS X die in Mac OS 9 festgelegten Einstellungen notieren. Der folgenden Tabelle können Sie entnehmen, wo Sie die benötigten Informationen in Mac OS 9 finden und wo diese in Mac OS X verwendet werden.

|                         |                                                     | In Mac OS X     |                                                                               |  |
|-------------------------|-----------------------------------------------------|-----------------|-------------------------------------------------------------------------------|--|
| Einstellungen           | In Mac OS 9                                         | Systemassistent | Andere Programme                                                              |  |
| TCP/IP                  | Kontrollfeld "TCP/IP"                               | Ja              | Bereich "Netzwerk" in den<br>Systemeinstellungen                              |  |
| Internet                | Titel "Web" im<br>Kontrollfeld "Internet"           | Ja              | Bereich "Internet" in den<br>Systemeinstellungen                              |  |
| E-Mail                  | Titel "E-Mail" im<br>Kontrollfeld "Internet"        | Ja              | Bereich ,Internet" in den<br>Systemeinstellungen und im<br>Programm ,Mail"    |  |
| Wählverbindung<br>(PPP) | Remote Access und<br>Kontrollfeld "Modem"           |                 | "PPP Verbindung" und<br>Bereich "Netzwerk" in den<br>Systemeinstellungen      |  |
| Drucker                 | Schreibtischprogramm "Ausw<br>oder Netzwerk Browser | ahl"            | Print Center                                                                  |  |
| Server                  | Schreibtischprogramm "Ausw<br>oder Netzwerk Browser | ahl"            | "Mit dem Server verbinden"<br>aus dem Menü "Gehe zu"<br>im Programm "Desktop" |  |

Wenn Sie Ihre Einstellungen für Internet und Netzwerk nicht kennen, wenden Sie sich an Ihren Internet-Anbieter oder Ihren Systemadministrator.

# Für den erfahrenen Mac OS Benutzer

Damit Sie auch unter Mac OS X mit Mac OS 9 Programmen arbeiten können, unterstützt Mac OS X die Mac OS 9 Umgebung. Wenn Sie ein Mac OS 9 Programm öffnen, wird die Mac OS 9 Umgebung gestartet und die Mac OS 9 Systemsoftware verwendet.

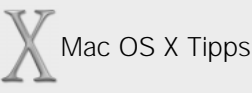

#### Weitere Informationen

Auf der folgenden Mac OS X Web-Site finden Sie weitere Informationen und können Ihre Bewertung über Mac OS X abgeben:

http://www.apple.com/macosx

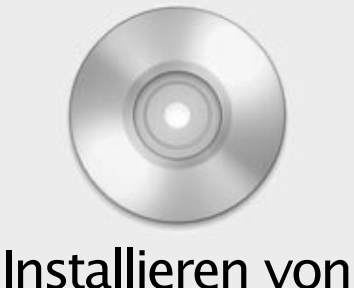

nstallieren vor Mac OS X

# Installation

- 1 Legen Sie die Mac OS X CD ein, starten Sie Ihren Computer neu und drücken Sie während des Startvorgangs die Taste "c".
- 2 Wählen Sie die Sprache aus, die Sie verwenden wollen.

Die von Ihren ausgewählte Sprache wird vom Installationsprogramm, dem Systemassistenten und Mac OS X verwendet. Nach der Installation können Sie die Sprache im Bereich "International" in den Systemeinstellungen ändern.

**3** Befolgen Sie die Anweisungen auf dem Bildschirm.

Der Computer startet neu, wenn die Installation abgeschlossen ist.

# Konfiguration

Nachdem die Installation beendet und Ihr Computer neu gestartet wurde, wird der Systemassistent geöffnet. Er führt Sie durch die Konfiguration der wichtigsten Funktionen von Mac OS X. Hierzu gehören:

- Eingeben Ihrer Einstellungen für Netzwerk, Internet und E-Mail
- Festlegen eines Namens und eines Kennworts für einen Benutzer-Account auf Ihrem Computer

Dieser Benutzer ist ein Administrator. Wenn Sie sich als Administrator anmelden, können Sie weitere Benutzer hinzufügen und Systemeinstellungen ändern, für die ein Administratorkennwort erforderlich ist.

**Wichtig** Merken Sie sich den Namen und das Kennwort, das Sie diesem Benutzer zugewiesen haben. Sie müssen Name und Kennwort bei jedem Anmelden exakt in der hier verwendeten Schreibweise eingeben. Wenn Sie Ihr Kennwort vergessen haben, können Sie nicht mehr auf Ihre Dateien zugreifen und müssen Mac OS X möglicherweise erneut installieren.

# Anmelden

Nach jedem Starten Ihres Computers wird das Anmeldefenster angezeigt. Wenn Sie Mac OS X zum ersten Mal starten, müssen Sie sich als der Benutzer anmelden, den Sie im Systemassistenten eingerichtet haben.

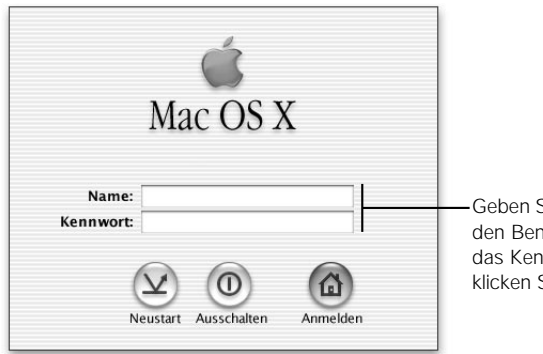

Geben Sie in diese Felder den Benutzernamen und das Kennwort ein und klicken Sie in "Anmelden".

# Für den erfahrenen Mac OS Benutzer

Mac OS X wurde für Computer entwickelt, die von mehreren Benutzern verwendet werden oder die in einem Netzwerk integriert sind. Damit ein Optimum an Sicherheit für Ihre Dokumente und Ihren Computer gewährleistet ist, muss sich unter Mac OS X jeder Benutzer anmelden. Die umfassendsten Zugriffsmöglichkeiten auf Ihren Computer stehen Ihnen zur Verfügung, wenn Sie sich als Administrator anmelden.

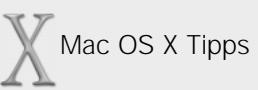

#### Verwenden der Online-Hilfefunktion

In diesem Handbuch finden Sie Fragen wie die unten dargestellte, mit denen Sie in der "Mac Hilfe" nach den benötigten Informationen suchen können. Antworten auf diese Fragen können Sie anzeigen, indem Sie "Mac Hilfe" aus dem Menü "Hilfe" auswählen, die Frage eingeben und in "Fragen" klicken.

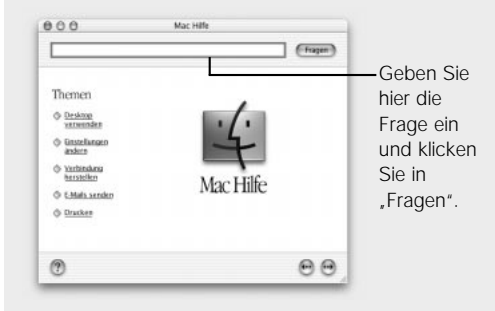

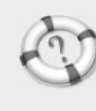

Suchen in der "Mac Hilfe" Wie verwende ich die "Mac Hilfe"?

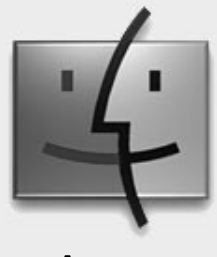

Aqua

Nach dem Starten von Mac OS X werden der Schreibtisch, ein Finder Fenster und unten auf dem Bildschirm das Dock angezeigt. Klicken Sie im Dock in die Programme, um die Funktionsweise von Mac OS X kennenzulernen.

Dieses Menü enthält Befehle zum Konfigurieren der Progammeinstellungen und zum Beenden des Programms. Mithilfe von Finder Fenstern können Sie Ihre Dokumente und Programme öffnen und verwalten.

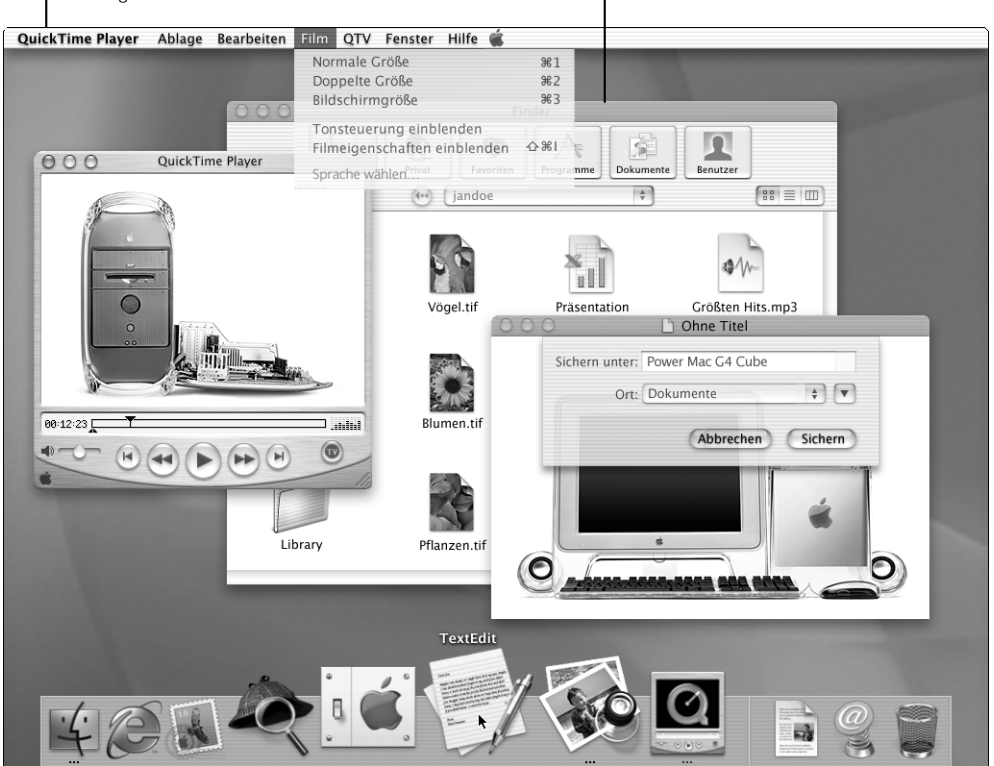

# Verwenden der Tasten in den Mac OS X Fenstern

In den Mac OS X Fenstern finden Sie in der oberen linken Ecke drei Tasten. Hier ihre Funktion:

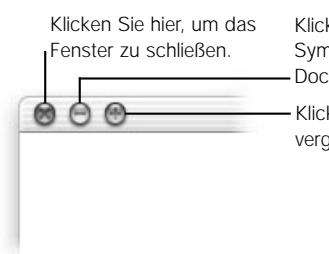

Klicken Sie hier, um das Fenster auf Symbolgröße zu verkleinern und im Dock zu platzieren.

Klicken Sie hier, um das Fenster zu vergrößern oder zu verkleinern.

# Das Menü Desktop"

Wenn Sie das Programm "Desktop" verwenden, wird das Menü "Desktop" angezeigt.

| Desktop<br>Über diesen Mac                                 |      | Wählen Sie diesen Bef<br>-Schreibtisch, das Dock  |
|------------------------------------------------------------|------|---------------------------------------------------|
| Dock- & Schreibtisch-Einstellun<br>Systemeinstellungen     | igen | -Wählen Sie diesen Bef<br>Einstellungen für den C |
| Desktop ausblenden<br>Andere ausblenden<br>Alle einblenden | жн   |                                                   |
| Abmelden                                                   | жq   | –Wählen Sie diesen Bef                            |

hlen Sie diesen Befehl aus, um die Einstellungen für den nreibtisch, das Dock und die Volumes festzulegen.

hlen Sie diesen Befehl aus, um die stellungen für den Computer zu ändern.

Nählen Sie diesen Befehl aus, um sich abzumelden.

# Für den erfahrenen Mac OS Benutzer

Wenn Sie sich anmelden, wird in einem Finder Fenster Ihr privater Ordner angezeigt – ein für Sie reservierter Speicherbereich auf dem Computer, in dem Sie Ihre persönlichen Dokumente und Programme ablegen können. Da ein Computer von mehreren Benutzern verwendet wird, legt Mac OS X für jeden Benutzer einen eigenen privaten Ordner an.

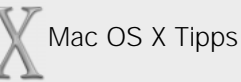

### Finden Ihres privaten Ordners

Ihr privater Ordner ist mit Ihrem Benutzernamen benannt. Er befindet sich im Ordner "Users" auf dem Mac OS X Volume. Sie können diesen Ordner schnell anzeigen, indem Sie in einem Finder Fenster in die Taste "Privat" klicken.

### Ändern des Schreibtischhintergrunds

Sie können den Schreibtischhintergrund ändern, indem Sie "Dock- & Schreibtisch-Einstellungen" aus dem Menü "Desktop" auswählen und in den Titel "Schreibtisch" klicken.

# Ändern der Einstellungen des Computers

Mithilfe des Programms "Systemeinstellungen" können Sie die Einstellungen für Ihren Computer ändern. (Sie verwenden hierzu nicht mehr die Kontrollfelder wie bei Mac OS 9.)

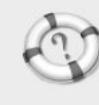

Suchen in der "Mac Hilfe"

Wie verwende ich das Programm "Desktop"?

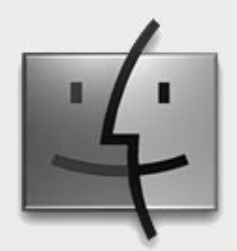

Finder Fenster Finder Fenster bieten Ihnen Zugriff auf Ihren Computer und das Netzwerk. In einem Finder Fenster werden Ihre Dokumente, Ordner, Volumes und Server angezeigt.

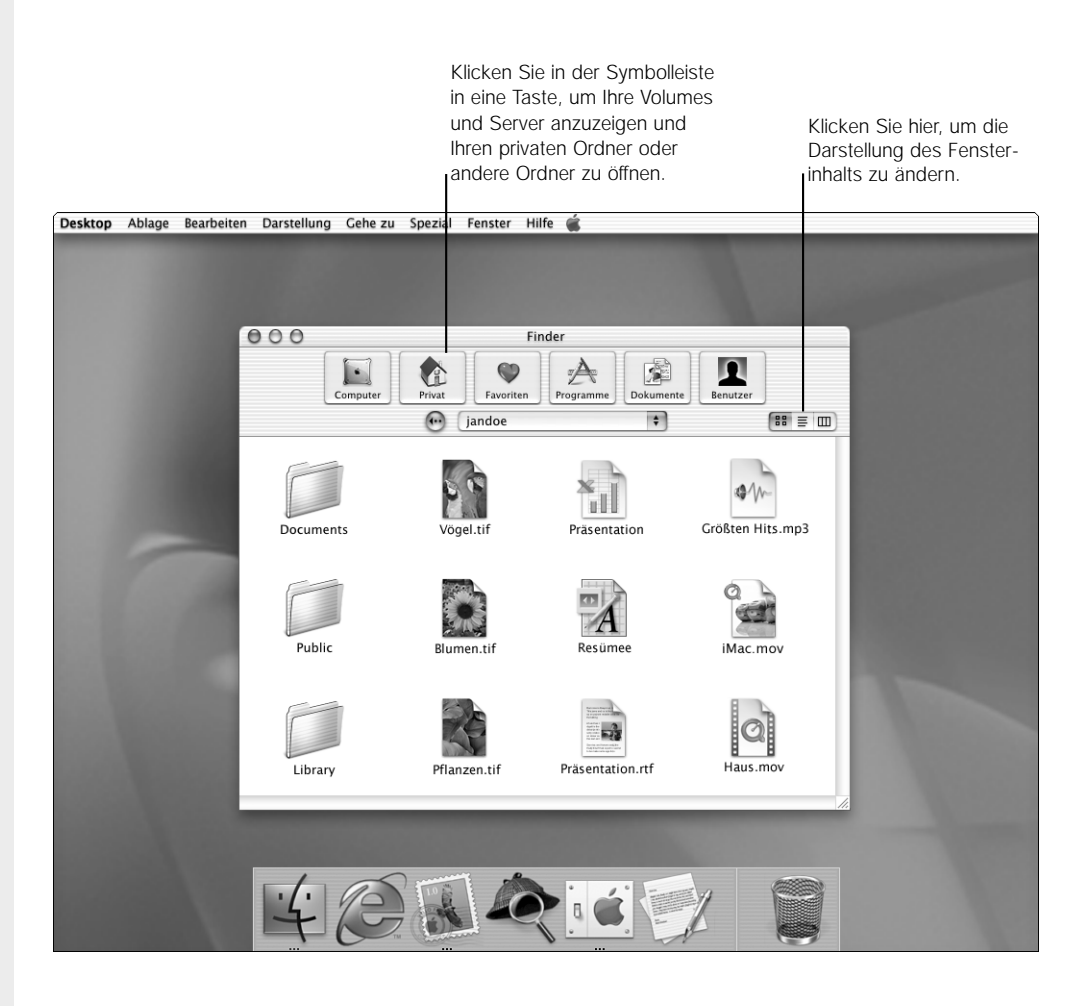

# Darstellungsoptionen für Finder Fenster

Sie können den Inhalt von Finder Fenstern in Symbol-, Listen- oder Spaltendarstellung anzeigen.

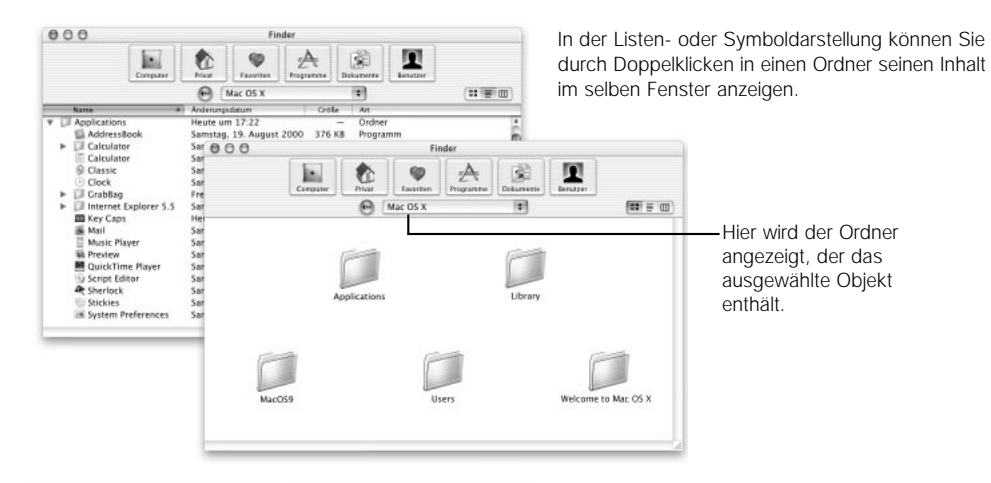

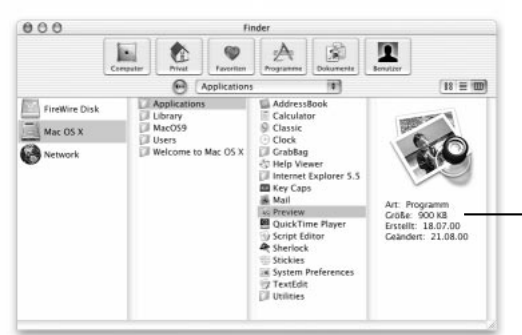

In der Spaltendarstellung können Sie durch Klicken in einen Ordner seinen Inhalt anzeigen. Die Spaltendarstellung zeigt auch den Pfad zum ausgewählten Objekt. Verwenden Sie die Spaltendarstellung, wenn Sie sehen möchten, wie Ihr Volume strukturiert ist.

Hier werden Informationen über das Objekt angezeigt. Wenn es sich um ein Bild handelt, wird eine Vorschau angezeigt. Bei einem Film können Sie ihn hier abspielen.

# Für den erfahrenen Mac OS Benutzer

Aus Gründen der Übersichtlichkeit beschränkt Mac OS X die Anzahl der geöffneten Fenster. Wenn Sie einen Ordner in einem Fenster durch Doppelklicken öffnen, wird sein Inhalt im selben Fenster angezeigt. Wollen Sie ein separates Fenster öffnen, drücken Sie beim Doppelklicken in den Ordner die Wahltaste.

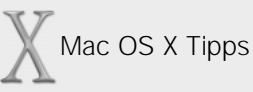

#### Öffnen eines anderen Finder Fensters

Wählen Sie "Neues Fenster" aus dem Menü "Ablage", wenn Sie ein weiteres Finder Fenster öffnen wollen (z. B. um eine Datei zu kopieren oder zu bewegen).

#### Bewegen, Kopieren oder Erstellen einer Aliasdatei

Sie können eine Datei in einen Ordner auf dem selben Volume bewegen, indem Sie sie per Drag&Drop in diesen Ordner legen. Zum Kopieren der Datei müssen Sie die Wahltaste beim Bewegen drücken. Drücken Sie die Befehls- und die Wahltaste beim Bewegen, wenn Sie eine Aliasdatei anlegen wollen.

#### Ändern des Erscheinungsbilds von Finder Fenstern

In der Symbol- oder Listendarstellung können Sie das Erscheindungbild aller Finder Fenster oder nur das des aktiven Fensters ändern. Wählen Sie hierzu "Darstellungsoptionen einblenden" aus dem Menü "Darstellung", Außerdem können Sie die Hintergrundfarbe ändern oder ein Bild hinzufügen.

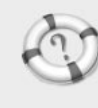

Suchen in der "Mac Hilfe" Wie verwende ich Finder Fenster?

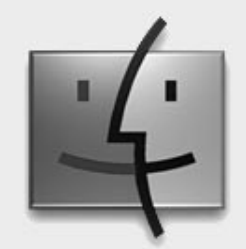

Zugreifen auf Dateien

Mithilfe der Tasten in der Symbolleiste können Sie schnell und einfach auf Ihre Volumes, Server, Programme und Dokumente zugreifen.

# Computer

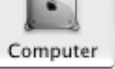

Ihre Volumes, Ihre CDs und das Netzwerk (für den Zugriff auf verbundene Server)

# **Privat**

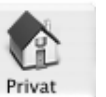

Ihr privater Ordner (mit Ihrem Benutzernamen) zum Sichern Ihrer Dokumente

# Favoriten

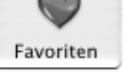

Der Ordner "Favorites" in Ihrem privaten Ordner (schneller Zugriff auf enthaltene Objekte beim Sichern oder Öffnen eines Dokuments)

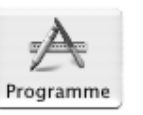

# Programme

Der Ordner "Applications" auf Ihrem Mac OS X Volume

# **Dokumente**

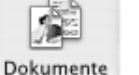

Der Ordner "Documents" in Ihrem privaten Ordner

# Benutzer

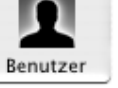

Der Ordner "Users" auf Ihrem Mac OS X Volume, in dem sich die privaten Ordner aller Benutzer des Computers befinden

# Hierarchie der Mac OS X Oberfläche

Mac OS X ist sehr einfach und intuitiv aufgebaut und strukturiert.

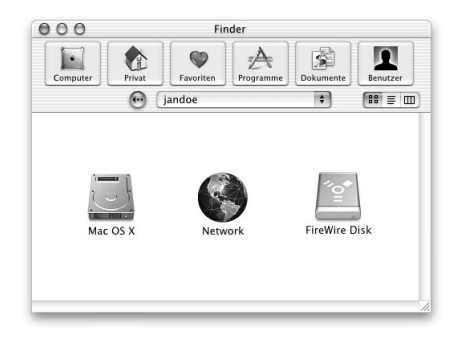

Wenn Sie in die Taste "Computer" klicken, werden Ihr Mac OS X Volume und die anderen von Ihnen verwendeten Volumes angezeigt. Öffnen Sie das Symbol "Network" (Netzwerk), um die Server anzuzeigen, mit denen Sie verbunden sind.

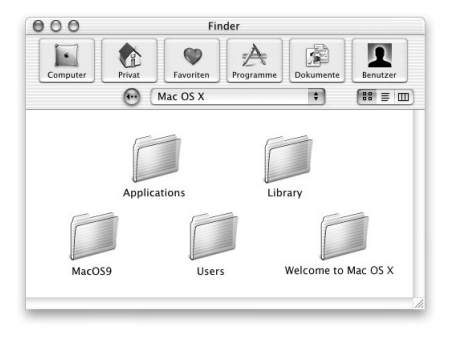

Das Mac OS X Volume enthält einen Ordner "Applications" für Ihre Programme. Der Ordner "Library" enthält Zeichensätze, Einstellungen und andere Dateien. Wenn der Ordner "MacOS9" angezeigt wird, enthält er Ihre Mac OS 9 Programme und Dokumente. Im Ordner "Users" befinden sich die privaten Ordner der Benutzer Ihres Computers.

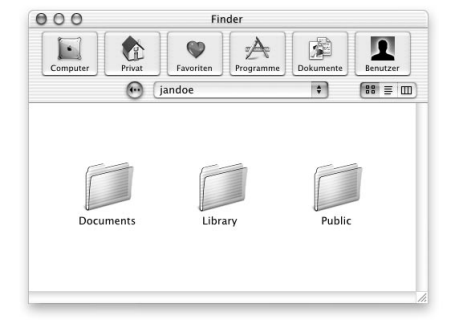

Ihr privater Ordner enthält Ihre Dokumente. Ihr Ordner "Favorites" befindet sich im Ordner "Library". Wenn Sie die Funktion "File Sharing" ausgewählt haben, können andere Benutzer in Ihrem Netzwerk auf Ihren Ordner "Public" zugreifen.

# Für den erfahrenen Mac OS Benutzer

In Mac OS X ist der Ordner "Applications" geschützt. Wenn Sie ein Programm aus dem Ordner "Applications" heraus bewegen, kopiert Mac OS X das Programm. Drücken Sie beim Bewegen des Programms die Befehls- und Wahltaste, um eine Aliasdatei anzulegen.

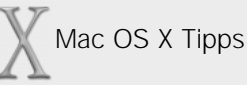

#### Verwenden von Favoriten

Wenn Sie ein Dokument sichern oder öffnen, werden in einem Einblendmenü die zuletzt geöffneten Objekte und die Objekte in Ihrem Ordner "Favorites" angezeigt. Sie können im Ordner "Favorites" weitere Objekte hinzufügen.

#### **Aktivieren von File Sharing**

Sie aktivieren File Sharing, indem Sie die Systemeinstellungen öffnen, in "Freigeben" und dann in "Start" klicken. Wenn File Sharing aktiviert ist, können andere Benutzer in Ihrem Netzwerk auf Ihren Ordner "Public" (in Ihrem privaten Ordner) zugreifen.

#### Festlegen der Zugriffsrechte für Ordner

Sie können anderen Benutzern Ihres Computers den Zugriff auf Objekte in Ihrem privaten Ordner erlauben und den Zugriff auf Ihrem Ordner "Public" steuern. Wählen Sie hierzu einen Ordner und "Informationen einblenden" aus dem Menü "Ablage". Wählen Sie dann "Freigeben" aus dem Einblendmenü "Anzeigen".

#### Auswerfen von Speichermedien

Zm Auswerfen bewegen Sie das Symbol des Speichermediums auf den Papierkorb im Dock.

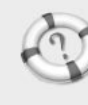

Suchen in der "Mac Hilfe" Wie ist meine Festplatte strukturiert?

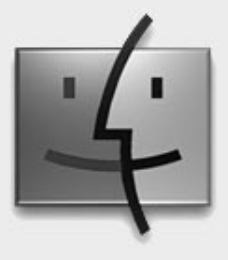

Das Dock Das Dock macht das Öffnen von Programmen und Dokumenten und das Wechseln zwischen Programmen und Dokumenten besonders einfach. Klicken Sie in das Symbol eines Programms im Dock, um es zu öffnen, oder klicken Sie in ein Programm oder Dokument, um es zu aktivieren.

Auf dieser Seite im Dock finden Sie Symbole für Programme.

Bewegen Sie diese Leiste nach oben oder unten, um das Dock zu vergrößern oder zu verkleinern.

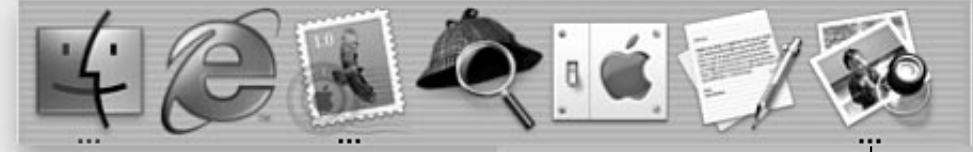

Die drei Punkte zeigen an, dass das Programm geöffnet ist.

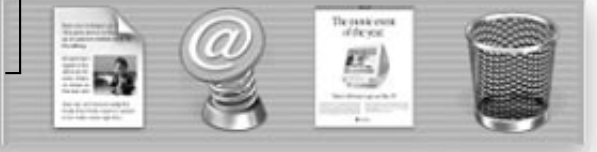

Auf dieser Seite im Dock werden Symbole für Dokumente, Ordner, Server, Web-Sites und QuickTime TV Kanäle angezeigt.

# Welche Objekte befinden sich im Dock?

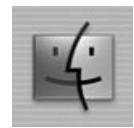

#### Desktop

Durch Klicken werden ein Finder Fenster und die Menüs des Programms "Desktop" geöffnet

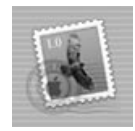

### Mail

Ein Programm, das bei der Installation von Mac OS X im Dock installiert wird.

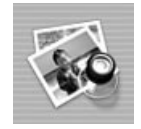

# Vorschau

Ein Symbol für ein im Dock hinzugefügtes Programm.

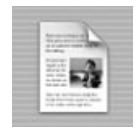

### Dokument

Ein Symbol für ein im Dock hinzugefügtes Dokument.

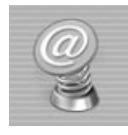

#### Web-Site und Server

Ein Server oder eine Web-Site, der/die im Dock hinzugefügt wurden. Durch Klicken wird die Web-Site in Ihrem Browser geöffnet oder der Server aktiviert.

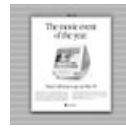

# Auf Symbolgröße verkleinertes Fenster

Sie können jedes Fenster im Dock platzieren. Durch Klicken wird das Fenster geöffnet.

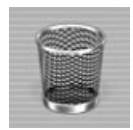

#### Papierkorb

Bewegen Sie Dateien auf den Papierkorb, um sie zu löschen.

# Für den erfahrenen Mac OS Benutzer

Das Dock vereint verschiedene Mac OS 9 Funktionen. Statt im Menü "Apple" legen Sie häufig benötigte Objekte jetzt im Dock ab. Die Objekte werden im Dock durch Klicken aktiviert. Der Programmumschalter wird nicht mehr verwendet.

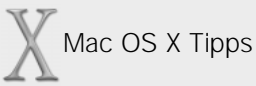

#### Hinzufügen von Symbolen im Dock

Sie können im Dock Symbole für Objekte wie Programme, Dokumente, Ordner, Server und Web-Sites hinzufügen. Bewegen Sie dazu das Objekt einfach in das Dock. Zum Entfernen bewegen Sie es wieder aus dem Dock heraus.

#### Ändern der Funktionsweise des Docks

Wählen Sie "Dock- & Schreibtisch-Einstellungen" aus dem Menü "Desktop" und klicken Sie in den Titel "Dock", wenn Sie die Symbolgröße ändern, ein Symbol vergrößern oder das Dock ausblenden möchten. Wenn Sie das Dock ausgeblendet haben, wird es wieder angezeigt, wenn Sie den Zeiger an den unteren Bildschirmrand bewegen.

#### Öffnen eines Dokuments mit einem Programm im Dock

Bewegen Sie das Dokumentsymbol auf das Symbol des Programms im Dock.

#### Wechseln zwischen Programmen

Sie können Programme außer über das Dock auch wechseln, indem die Befehls- und die Tabulatortaste drücken.

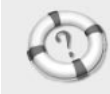

Suchen in der "Mac Hilfe" Wie verwende ich das Dock?

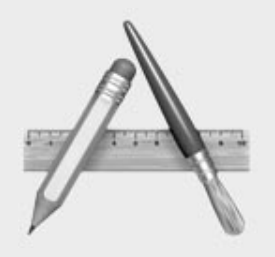

Programme

Zum Lieferumfang von Mac OS X gehören einige speziell entwickelte Progamme. Folgende Programme werden Sie besonders häufig verwenden.

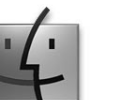

# Desktop

Greifen Sie auf Programme und Dokumente zu, zeigen Sie Informationen über Dateien an und stellen Sie die Verbindung zu Servern her.

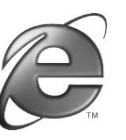

# Internet Explorer

Mit dem Microsoft Internet Explorer können Sie im Web arbeiten.

# Mail

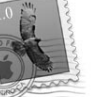

Senden und empfangen Sie E-Mails, die auch Bilder und Filme enthalten.

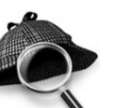

# Sherlock

Findet die gesuchten Informationen auf Volumes, im Netzwerk oder im Internet.

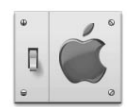

#### Systemeinstellungen

Hier können Sie die Einstellungen für Ihren Computer, etwa für die Arbeit im Internet, ändern.

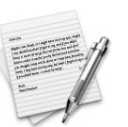

# TextEdit

Erstellen Sie Dokumente mit formatiertem Text und Bildern.

# Weitere Programme

Neben den im Dock installierten Programmen enthält der Ordner "Applications" auf Ihrem Mac OS X Volume weitere nützliche Programme. Hier eine Auswahl der verfügbaren Programme:

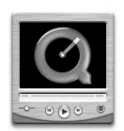

# **QuickTime Player**

Programm zur Wiedergabe von Filmen, Bildern, Musik und QuickTime TV Filmen.

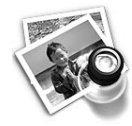

# Vorschau (Preview)

Öffnet PDF- und Grafikdateien, zeigt eine Vorschau von Dokumenten vor dem Drucken an und sichert sie im PDF-Format.

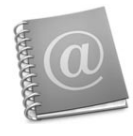

# Adressbuch (Address Book)

Speicherort für alle E-Mail-Adressen und andere Informationen über Personen.

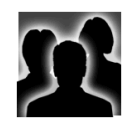

# Mehrere Benutzer (Multiple Users)

Fügen Sie Benutzer hinzu, damit sich diese bei Ihrem Computer anmelden können.

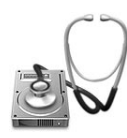

# Disk Utility (Dienstprogramm)

Reparieren, formatieren und partitionieren Sie Ihre Volumes.

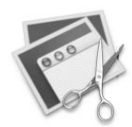

# Bildschirmfoto (Grab)

Machen Sie ein Foto von den Objekten, die auf dem Bildschirm angezeigt werden.

# Für den erfahrenen Mac OS Benutzer

Sie starten ein Mac OS 9 Programm unter Mac OS X durch Doppelklicken in das Programmsymbol oder in ein Dokument, das mit diesem Programm erstellt wurde. Starten Sie zunächst die Mac OS 9 Umgebung, um ein Mac OS 9 Programm zu öffnen. Soll die Mac OS 9 Umgebung beim Anmelden gestartet werden, müssen Sie die Systemeinstellungen öffnen und in "Mac OS 9" klicken. Öffnen Sie die Systemeinstellungen, klicken Sie in "Classic". Wählen Sie dann die Option "Beim Anmelden "Classic" starten".

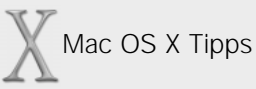

#### **Aktualisieren Ihrer Software**

In Mac OS X ist das Programm "Software Update" enthalten, mit dem Sie schnell und einfach die neusten Versionen Ihrer Mac OS X Programme und der Systemsoftware laden können.

#### Sofortiges Beenden von Programmen

Wenn Sie ein Programm nicht wie gewohnt beenden können, drücken Sie die Befehlstaste, die Wahltaste und die Taste "esc", wählen Sie das Programm im Fenster aus und klicken Sie in "Sofort beenden".

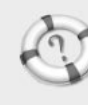

Suchen in der "Mac Hilfe" Wie verwende ich meine Programme?

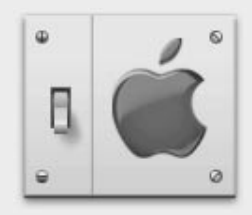

# Ändern der Einstellungen

Verwenden Sie die Systemeinstellungen, um die Einstellungen für Ihren Computer zu ändern. Zum Öffnen der Systemeinstellungen klicken Sie in das entsprechende Symbol im Dock. Klicken Sie dann in ein oben im Fenster angezeigtes Symbol.

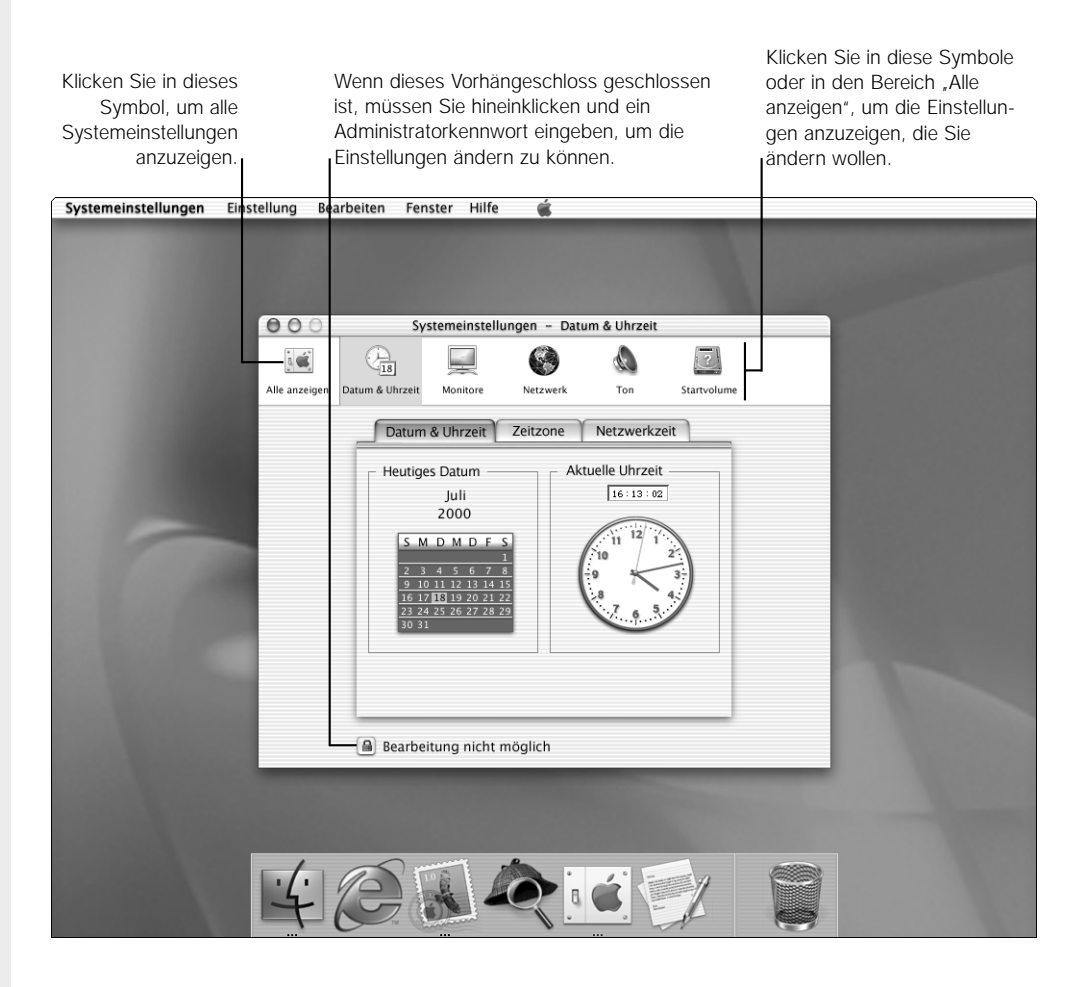

# Bereiche mit wichtigen Einstellungen

Im Programm "Systemeinstellungen" gibt es Bereiche mit wichtigen Einstellungen. Zum Ändern einiger Einstellungen benötigen Sie ein Administratorkennwort.

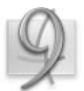

# Mac OS 9

Hier können Sie die Einstellungen für die Mac OS 9 Umgebung auswählen.

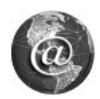

# Internet

Hier können Sie die Einstellungen für E-Mail und den Web Browser auswählen.

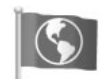

# International

Hier können Sie die vom Computer verwendete Sprache ändern und festlegen, wie Datum, Uhrzeit und Zahlen angezeigt werden.

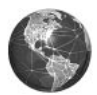

# Netzwerk (Network)

Hier können Sie die Einstellungen für die Verbindung zum Netzwerk festlegen.

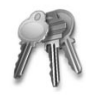

# Kennwort (Password)

Hier können Sie Ihr Kennwort für die Anmeldung ändern.

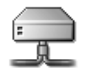

# Freigeben (Sharing)

Aktivieren Sie File Sharing, um anderen Benutzern den Zugriff auf Ihren privaten Ordner zu ermöglichen.

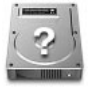

# Startvolume (Startup Disk)

Wählen Sie ein Startvolume für Ihren Computer aus. Sie können zum Starten Mac OS 9 oder Mac OS X verwenden.

# Für den erfahrenen Mac OS Benutzer

In den Systemeinstellungen können Sie alle Einstellungen ändern, die Sie sonst mithilfe der Mac OS 9 Kontrollfelder geändert haben.

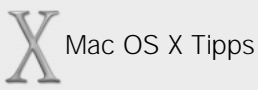

#### Festlegen der Programmeinstellungen

Die Programme verwenden ebenfalls Voreinstellungen. Zum Festlegen der Einstellungen für ein Mac OS X Programm wählen Sie "Einstellungen" aus dem Menü des betreffenden Programms aus.

Die Einstellungen für Mac OS 9 Programme können Sie wie gewohnt im Menü "Bearbeiten" auswählen und ändern.

# Von Mac OS 9 wieder zu Mac OS X zurückkehren

Im Bereich "Startvolume" können Sie ein Mac OS 9 Startvolume für Ihren Computer auswählen, das nach dem Neustart verwendet werden soll. Wenn Sie anschließend wieder mit Mac OS X starten wollen, müssen Sie das Kontrollfeld "System Disk" (im Ordner "Welcome to Mac OS X") verwenden, um Ihr Mac OS X Volume auszuwählen. Das Mac OS 9 Kontrollfeld "Startvolume" können Sie für die Auswahl eines Mac OS X Volumes nicht verwenden.

#### Hinzufügen von Objekten in der Symbolleiste

Wenn Sie eine Taste für Einstellungen in der Symbolleiste (rechts oben) hinzufügen wollen, müssen Sie in "Alle anzeigen" klicken und die Taste in die Symbolleiste bewegen. Zum Entfernen eines Objekts, bewegen Sie es aus der Symbolleiste heraus.

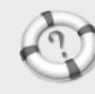

Suchen in der "Mac Hilfe"

Wie kann ich die Einstellungen für den Computer ändern?

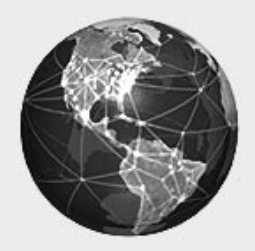

Herstellen einer Verbindung Mac OS X verfügt über integrierte Funktionen für Internet und Netzwerk, einschließlich Web-Browsing, Web-Sharing, Zugriff auf Netzwerkserver und File Sharing.

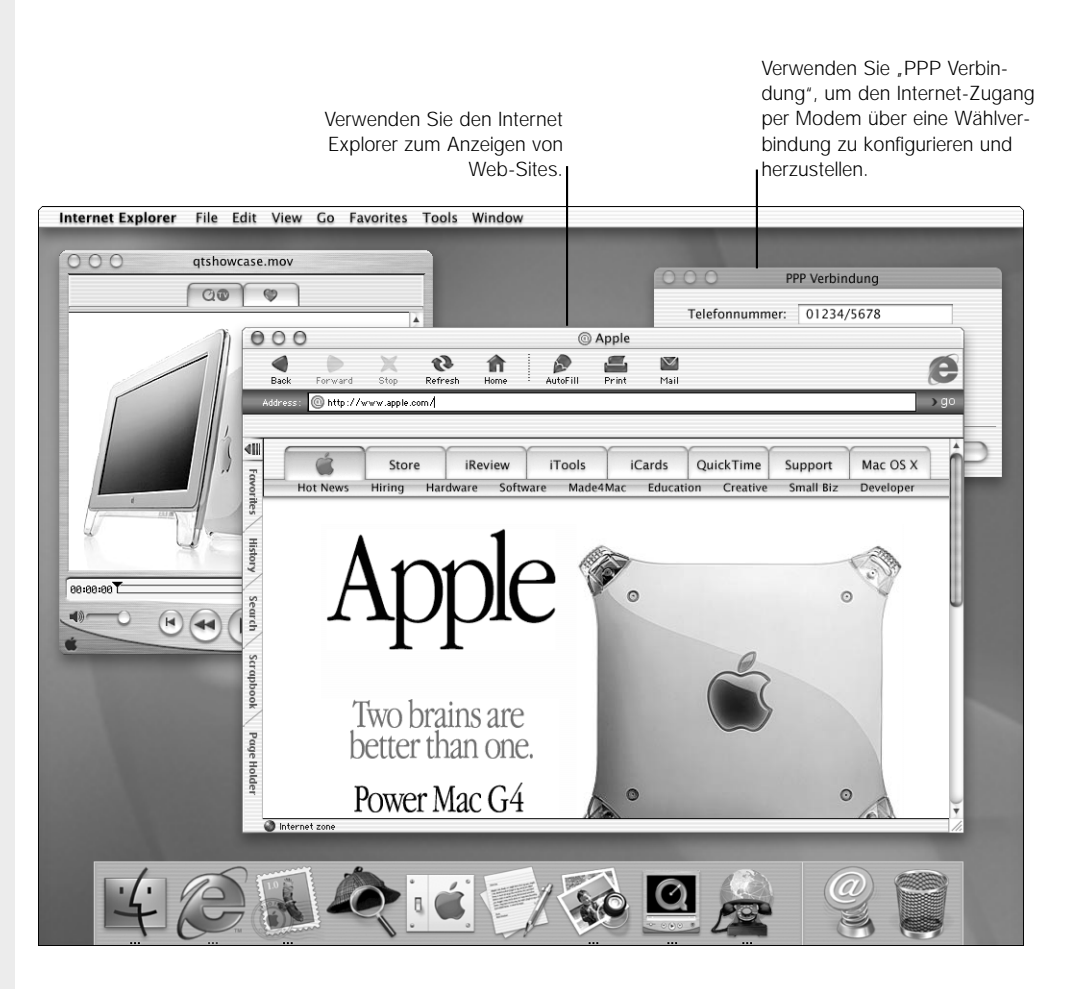

# Zugreifen auf Netzwerkserver

Wenn Sie "Mit dem Server verbinden" aus dem Menü "Gehe zu" (im Programm "Desktop") auswählen, wird das folgende Dialogfenster geöffnet.

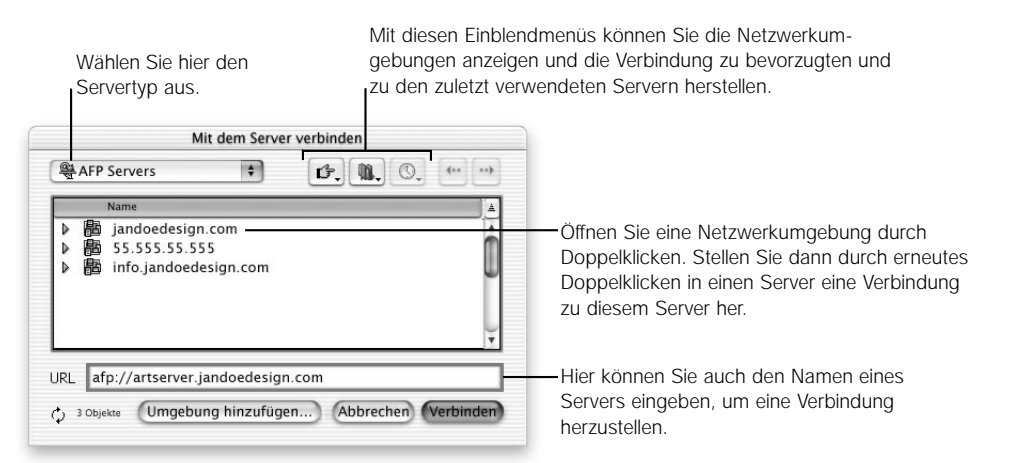

| Bei Auswahl von | werden folgenden Objekte angezeigt                         |
|-----------------|------------------------------------------------------------|
| AFP Server      | AppleShare IP File Server                                  |
|                 | Mac OS 9 File Sharing Ordner (nur bei TCP/IP Verbindungen) |
|                 | Mac OS X freigegebene Ordner "Public"                      |
| Web Server      | Mac OS 9 Web Sharing Sites                                 |
|                 | Mac OS X Web Sharing Sites                                 |

Nachdem Sie eine Verbindung zu einem Server hergestellt haben, klicken Sie in "Computer" (in einem Finder Fenster) und öffnen Sie den Bereich "Netzwerk" und dann den Ordner "Connected Server". Wenn Sie die Adresse (URL) einer Web-Site eingegeben haben, wird sie in Ihrem Web-Browser geöffnet.

# Für den erfahrenen Mac OS Benutzer

Statt das Schreibtischprogramm "Auswahl" oder den Netzwerk Browser zu verwenden, stellen Sie in Mac OS X die Verbindung zu Servern mit Hilfe der Option "Mit dem Server verbinden" her.

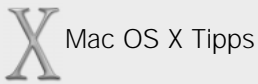

#### Eingeben Ihrer Einstellungen für Internet und Netzwerk

Für die Eingabe Ihrer Einstellungen für Internet und Netzwerk öffnen Sie die Systemeinstellungen und klicken Sie in die Symbole "Internet" oder "Netzwerk".

#### Aktivieren von AppleTalk

Wenn Sie eine AppleTalk Verbindung verwenden müssen, öffnen Sie die Systemeinstellungen und klicken Sie in "Netzwerk". Wählen Sie anschließend "AppleTalk" aus dem Einblendmenü "Anzeigen".

#### Herstellen einer Wählverbindung zum Internet

Wenn Sie die Verbindung zum Internet über eine Wählverbindung herstellen, müssen Sie eine PPP-Verbindung verwenden. Konfigurieren Sie zunächst Ihr Netzwerk im Bereich "Netzwerk" der Systemeinstellungen. Öffnen Sie dann das Programm "PPP Verbindung" (im Ordner "Utilities"), geben Sie die gewünschten Informationen ein und klicken Sie in "Verbinden".

#### Trennen der Verbindung zu Servern

Sie trennen die Verbindung zu einem Server, indem sein Symbol auf den Papierkorb im Dock bewegen.

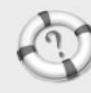

Suchen in der "Mac Hilfe" Wie stelle ich die Verbindung

zum Internet her?

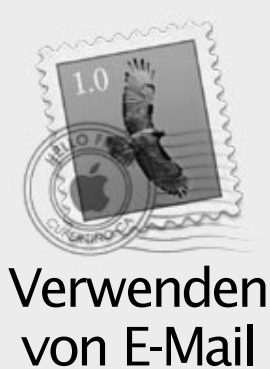

Verwenden Sie das Programm "Mail", das mit Mac OS X geliefert wird, um E-Mails zu senden und zu empfangen. Ihre E-Mail kann Bilder, Töne, Filme und Text enthalten.

Nachdem Sie in "Postfach" geklickt Klicken Sie in diese Taste, um haben, werden in diesem Bereich eine E-Mail zu schreiben. die Postfächer angezeigt. Mail Ablage Bearbeiten E-Mail Postfach Format Fenster Hilfe 📹 000 Eingangskorb auf mail.mac.com (8 ungelesen) 0 Suchen:  $\bigcirc$ 1 Löschen An alle Weiterleit Nones Mail Postfach Empfanger Absender Betreff Datum & Uhrzeit Apple iTools Team iTools Update - 5. April 2000 ⇒POP: jandoe @ mail.ma 05.04.00 15.35 Uhr Eingangskorb (8 ungelesen) Bill James Neuer Computer 11.04.00 17:25 Uhr Willkommen zu iTools! Apple Computer Inc. 12.04.00 13:21 Uhr ▼Privates Postfach Kunst Veranstaltungen Grafik Projekte **É** Think different. Entwürfe Freunde Spaß Nachrichten senden Hy Jan, Reisen So sieht mein neuer Power Mac G4 Cube aus. Ist der nicht klasse ?! Hast Du schon Deinen Monitor bekommen? --Aaron

# Senden von E-Mail

Zum Senden einer E-Mail-Nachricht müssen Sie in "Neues Mail" klicken und die Adresse und die Nachricht eingeben.

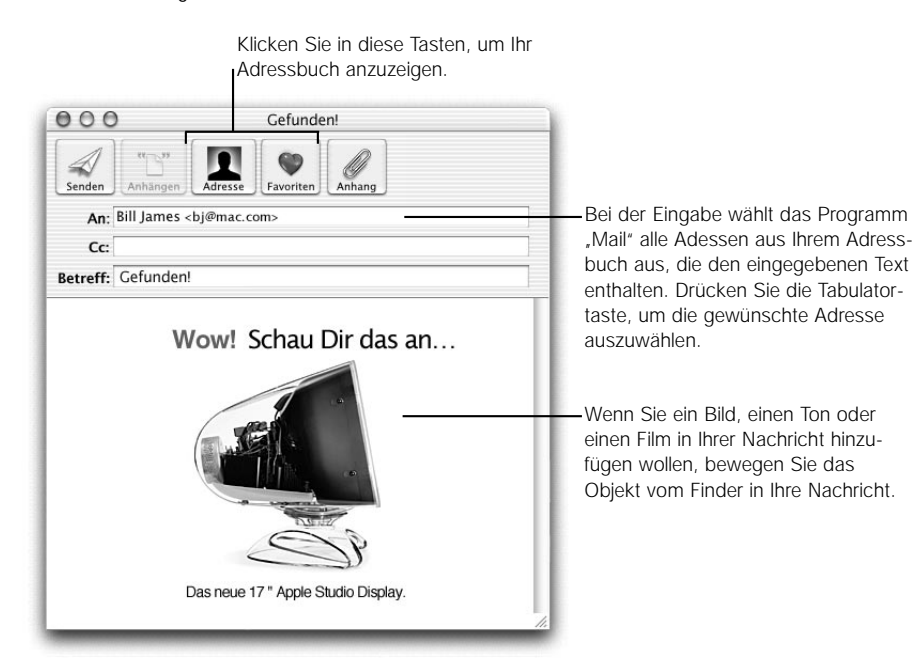

Für den erfahrenen Mac OS Benutzer

Das Programm "Mail" ist in Mac OS X integriert. Neben der Verwendung von Schriftstilen können Sie auch Anlagen direkt in Ihre E-Mails hinzufügen.

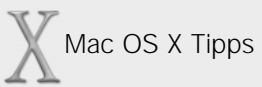

#### Konfigurieren von E-Mail

Wenn Sie den Systemassistenten verwendet haben, haben Sie bereits festgelegt, wie Ihre E-Mail gesendet bzw. empfangen wird. Zum Ändern der Einstellungen oder zum Hinzufügen neuer Accounts müssen Sie "Einstellungen" aus dem Menü "Mail" auswählen. Wenn Sie sich als neuer Benutzer angemeldet haben, werden Sie beim ersten Öffnen des Programms "Mail" aufgefordert, Ihren E-Mail-Account einzurichten.

#### Ändern des aktiven E-Mail-Accounts

Mit dem Programm "Mail" können Sie E-Mails von mehreren E-Mail-Accounts empfangen. Sie können einen E-Mail-Account aktivieren, indem Sie in den Account-Einstellungen in die Spalte "Aktiv" neben dem "Account-Namen" klicken. Zur Anzeige der Nachrichten müssen Sie das Postfach des Accounts im übergeordneten Postfach auswählen.

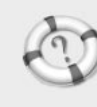

Suchen in der "Mac Hilfe" Wie kann ich E-Mails senden und empfangen?

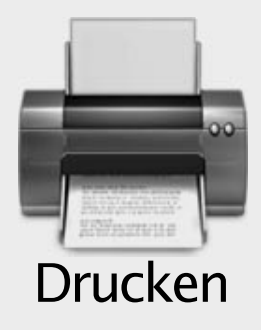

Mac OS X bietet einen neuen Weg, Ihre Dokumente zu drucken. Stellen Sie zunächst mithilfe des Print Center eine Verbindung zu den Druckern her, die Sie verwenden wollen. Drucken Sie dann Ihre Dateien.

|                                                                                                    | Wenn hier eine Liste angezeigt<br>wird, können Sie einen Drucker<br>durch Doppelklicken im Print<br>Center hinzufügen. | Wählen Sie hier die Verbindungs-<br>methode zum Drucker aus.                                                                                                    |  |  |  |
|----------------------------------------------------------------------------------------------------|----------------------------------------------------------------------------------------------------|----------------------------------------------------------------------------------------------------|--|--|--|
| Print Center Dr                                                                                                    | ucker Bearbeiten Warteliste Fenster Hilfe 🕷                                                                            |                                                                                                    |  |  |  |
|                                                                                                    | 00                                                                                                    | iMac DV                                                                                                    |  |  |  |
|                                                                                                    |                                                                                                    | The movie event                                                                                                    |  |  |  |
|                                                                                                    |                                                                                                    | of the year.                                                                                                    |  |  |  |
| 00                                                                                                    | Drucker                                                                                                    |                                                                                                    |  |  |  |
|                                                                                                    | LPR 🗘                                                                                                    |                                                                                                    |  |  |  |
|                                                                                                    | Druckeradresse (TCP/IP): farbdruck.firma.de                                                                            |                                                                                                    |  |  |  |
|                                                                                                    | Druckername: Farbdrucker                                                                                               | 0)                                                                                                    |  |  |  |
|                                                                                                    | Druckermodel: LaserWriter                                                                                              | ime to get an iMac DV                                                                                                    |  |  |  |
| Fertig (Hinzufügen) An State State S |                                                                                                    |                                                                                                    |  |  |  |
| Bio digital viteo Bio di anti di anti di<br>Anti di anti di anti di                                                    |                                                                                                    |                                                                                                    |  |  |  |
|                                                                                                    |                                                                                                    | and the second second se |  |  |  |
|                                                                                                    | 4234                                                                                                    |                                                                                                    |  |  |  |

# Konfigurieren des Druckers

Wenn Sie einen USB-Drucker verwenden, wird er automatisch konfiguriert. Damit Sie ein Dokument auf einem Netzwerkdrucker drucken können, müssen Sie mit mindestens einem Drucker über das Print Center verbunden sein. Wenn Sie zum ersten Mal drucken wollen und noch keine Verbindung zu einem Drucker hergestellt haben, wird das Print Center geöffnet. Klicken Sie im Fenster "Drucker" in "Hinzufügen" und wählen Sie die gewünschte Verbindungsmethode zum Drucker aus. Wenn eine Liste angezeigt wird, können Sie den Drucker durch Doppelklicken hinzufügen. Geben Sie andernfalls die erforderlichen Informationen ein.

# **Drucken eines Dokuments**

Zum Drucken eines Dokuments müssen Sie "Drucken" aus dem Menü "Ablage" auswählen. Im angezeigten Dialogfenster "Drucken" ist der gewählte Drucker bereits ausgewählt.

|                                                                                                    | Drucken                                                                                                    |            |  |
|----------------------------------------------------------------------------------------------------|----------------------------------------------------------------------------------------------------|------------|--|
| Drucker:<br>Gesicherte Einstellungen:<br>Seiten & Kopien:<br>Kopien:<br>Seiten:<br>Alle<br>Von:<br>1 | Drucker: Allgemeiner Drucker ¢<br>Gesicherte Einstellungen: Standard ¢<br>Seiten & Kopien ¢<br>Kopien: 1<br>Seiten: © Alle<br>© Von: 1 bis: 1 |            |  |
| 0                                                                                                    | Vorschau Abbrechen Drucken                                                                                                    |            |  |
|                                                                                                    | Klicken Sie hier, wenn Sie vor<br>Drucken sehen möchten, wie                                                                                  | dem<br>das |  |

Drucken sehen möchten, wie das Dokument gedruckt aussieht.

# Anzeigen einer Vorschau des Dokuments

Im Dialogfenster "Drucken" können Sie in "Vorschau" klicken, um das Programm "Vorschau" (Preview) zu öffnen, und sehen zu können, wie das Dokument gedruckt aussieht. Von diesem Programm aus können Sie das Dokument drucken oder im PDF-Format sichern.

# Für den erfahrenen Mac OS Benutzer

Sie können Drucker jetzt im Print Center (statt im Schreibtischprogramm "Auswahl") auswählen und konfigurieren. Mac OS X unterstützt keine Druckersymbole auf dem Schreibtisch. Sie können einen Drucker direkt im Dialogfenster "Drucken" auswählen.

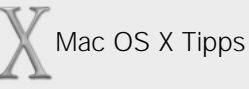

#### Auswählen eines Standarddruckers

Beim Drucken eines Dokuments wird automatisch Ihr Standarddrucker ausgewählt. Wenn Sie den Standarddrucker wechseln wollen, müssen Sie ihn im Print Center auswählen und dann "Standarddrucker" aus dem Menü "Drucker" wählen.

#### Auswählen des Papierformats für ein Dokument

Bevor Sie Ihr Dokument drucken, müssen Sie "Papierformat" aus dem Menü "Ablage" auswählen, um die Optionen für das Papierformat festzulegen.

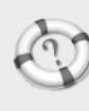

Suchen in der "Mac Hilfe"

Wie kann ich meine Dokumente drucken?

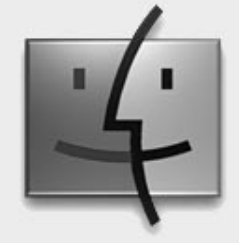

# Fehlerbeseitigung

#### Eine Meldung zur Aktualisierung der Firmware Ihres Computers wird angezeigt.

Wenn eine Meldung angezeigt wird, dass Sie die Firmware Ihres Computers aktualisieren müssen, sollten Sie dies tun, bevor Sie mit der Installation fortfahren. Die Aktualisierung und die entsprechenden Anweisungen finden Sie auf der Apple Web-Site für Softwareaktualisierungen (http://asu.info.apple.com/).

#### Das Installationsprogramm kann Ihre Festplatte nicht reparieren.

Falls erforderlich versucht das Installationsprogramm Ihre Festplatte zu reparieren, bevor die Installation von Mac OS X gestartet wird. Wenn eine Meldung angezeigt wird, dass die Festplatte nicht repariert werden kann, starten Sie den Computer von der Mac OS 9 CD und versuchen Sie, das Programm "Erste Hilfe" (auf der CD) zu verwenden.

Kann die Festplatte mit dem Programm "Erste Hilfe" nicht repariert werden, müssen Sie sie möglicherweise neu initialisieren. Fertigen Sie von den Daten auf der Festplatte eine Sicherungskopie an, bevor Sie alle darauf befindlichen Dateien löschen. Starten Sie den Computer von der Mac OS 9 CD und verwenden Sie das Programm "Laufwerke konfigurieren" (auf der CD), um die Festplatte zu initialisieren. Wenn Sie Mac OS 9 Programme verwenden wollen, installieren Sie Mac OS 9 und kopieren Sie Ihre Mac OS 9 Programme und Dokumente vor der Sicherungskopie. Installieren Sie dann die Mac OS X Software.

#### Das Installationsprogramm kann den Festplattentreiber nicht aktualisieren.

Das Installationsprogramm kann Festplatten von anderen Herstellern als Apple nicht aktualisieren. Verwenden Sie das vom Hersteller Ihrer Festplatte empfohlene Dienstprogramm, um Ihre Treiber vor der Installation von Mac OS X zu aktualisieren. Vergewissern Sie sich, dass die Version des Dienstprogramms mit Mac OS X kompatibel ist.

# Die Installation von Mac OS X wurde unterbrochen, und der Computer kann nicht neu gestartet werden.

Ist dies der Fall und ist Mac OS 9 auf Ihrem Computer installiert, versuchen Sie, den Computer bei gedrückter Wahltaste mit Mac OS 9 neu zu starten.

Kann der Computer nicht mit Mac OS 9 gestartet werden, legen Sie eine Mac OS 9 CD in Ihren Computer ein und drücken Sie die Taste "c", während Sie den Computer neu starten. Öffnen Sie das Kontrollfeld "Startvolume" und wählen Sie Ihr Mac OS 9 Volume aus.

#### Sie können sich nicht bei Ihrem Computer anmelden.

Stellen Sie zunächst sicher, dass Sie Ihr Kennwort exakt mit der ursprünglich verwendeten Groß-/Kleinschreibung und Interpunktion eingeben. Wenn Sie sich noch immer nicht anmelden können, melden Sie sich als Administrator an, öffnen Sie das Programm "Mehrere Benutzer" und ändern Sie Ihren Benutzernamen oder Ihr Kennwort.

### Die Netzwerkdienste funktionieren scheinbar nicht.

Probieren Sie die folgenden Lösungsvorschläge aus, wenn Ihre Netzwerkdienste nicht wie gewünscht funktionieren:

- Vergewissern Sie sich, dass Ihr Computer mit dem Netzwerk verbunden ist.
- Prüfen Sie die Netzwerkeinstellungen Ihres Computers (im Programm "Systemeinstellungen").
- Vergewissern Sie sich bei Ihrem Serveradministrator, dass der Server verfügbar ist, zu dem Sie eine Verbindung herstellen wollen.

# Sie können ein Programm nicht beenden.

Wenn Sie ein Programm nicht wie gewohnt beenden können, können Sie es zwangsweise beenden. Drücken Sie dazu gleichzeitig die Befehlstaste, die Wahltaste und die Taste "esc". Wählen Sie das Programm im Fenster aus und klicken Sie in "Sofort beenden". (Sie müssen Ihren Computer nicht neu starten.)

**Wichtig** Wenn Sie ein Programm auf diese Weise beenden, gehen alle nicht gesicherten Änderungen an Ihren Dokumenten verloren.

# Sie müssen Ihren Computer mit Mac OS 9 starten.

Gelegentlich kann es erforderlich sein, den Computer mit Mac OS 9 zu starten. Dies kann der Fall sein, wenn Sie ein Gerät oder ein Programm verwenden wollen, das nicht mit Mac OS X kompatibel ist. Zum Starten mit Mac OS 9 öffnen Sie die Systemeinstellungen und klicken Sie in "Startvolume". Wählen Sie dann Ihr Mac OS 9 Volume aus und starten Sie den Computer neu.

# Starten der Mac OS X Umgebung nach dem Starten von Mac OS 9

Wenn Sie Ihren Computer mit Mac OS 9 gestartet haben und anschließend wieder mit Mac OS X starten wollen, müssen Sie das Kontrollfeld "System Disk" (im Ordner "Welcome to Mac OS X") verwenden, um Ihr Mac OS X Volume auszuwählen. Sie können das Mac OS 9 Kontrollfeld "Startvolume" nicht zum Auswählen eines Mac OS X Volumes verwenden.

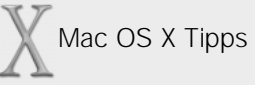

#### Informationen zum Support

Online sind Informationen gebührenfrei verfügbar. Für telefonischen Support werden Gebühren je nach Inanspruchnahme des Service erhoben. Besuchen Sie die Mac OS X Support Web-Site unter der folgenden Adresse, um weitere Informationen zu erhalten:

http://www.apple.com/support/macosx/

#### Verwenden des Online-Hilfesystems

Wenn Sie nach Lösungen für Probleme suchen, die bei der Arbeit mit Mac OS X auftreten können, öffnen Sie die "Mac Hilfe", geben Sie eine Frage ein und klicken Sie in "Fragen".

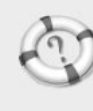

Wo befinden sich die aktuellsten Informationen über Mac OS X?